## ・塾マイページ開設・

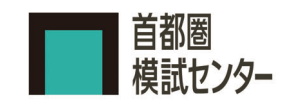

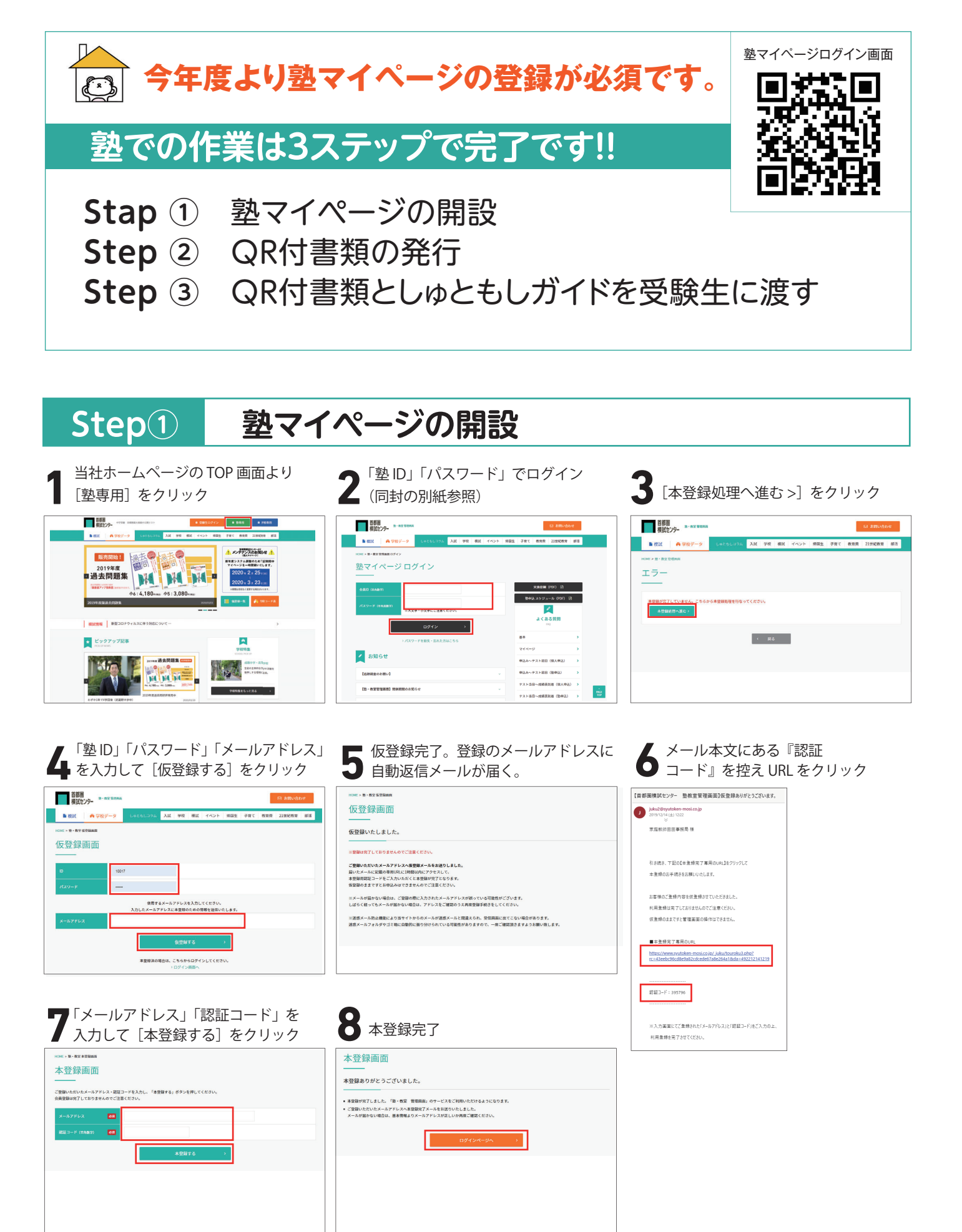

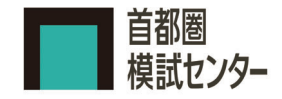

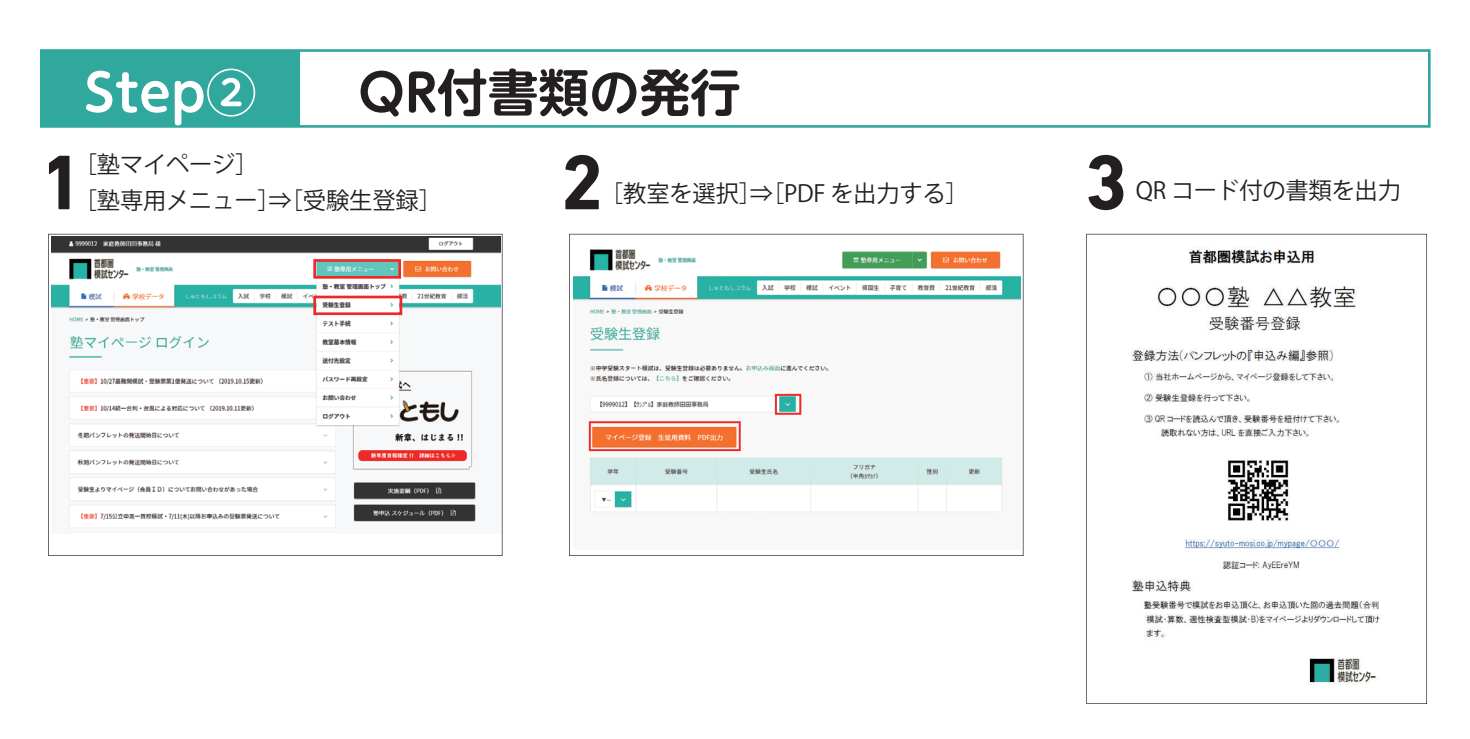

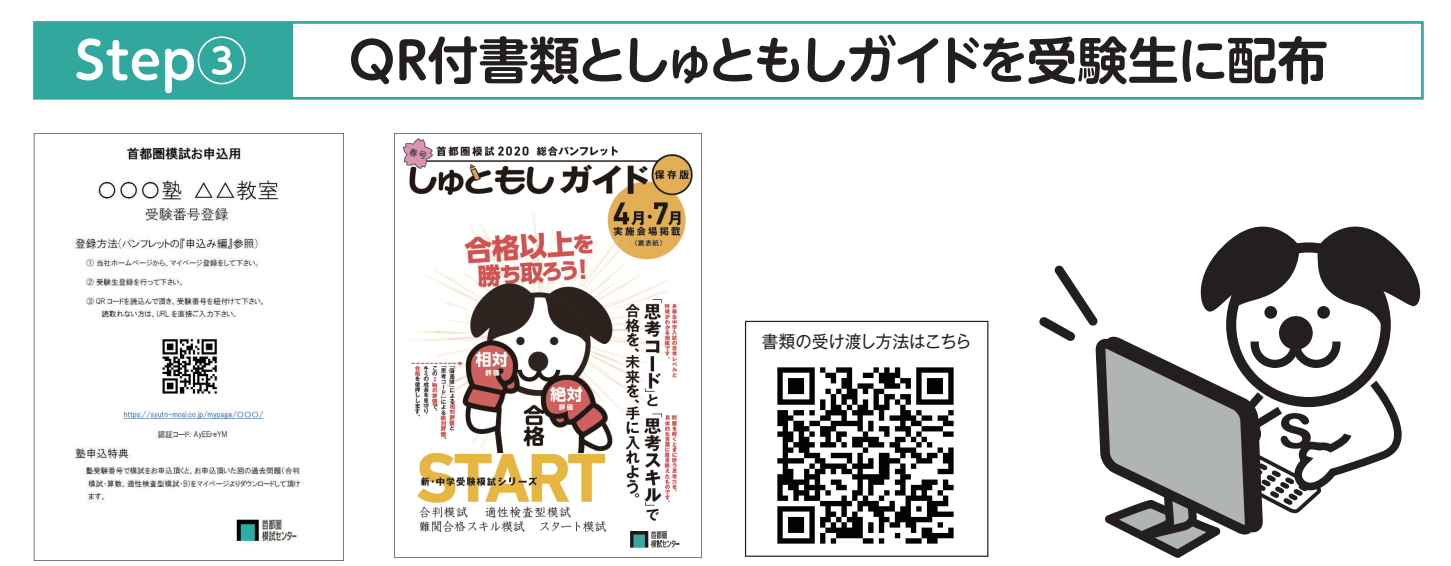

※受験生(氏名)登録、模試のお申込みは、すべて受験生(保護者)様におこなって頂きますので、 お教室での以降の作業は不要です。

## 塾マイページの便利な機能 1. 成績閲覧 3. 総覧閲覧(追跡調査協力塾対象) 2. 最新の受験情報 2- 87 ✓ データ集 1102100 #UPRP3# 81 81 81 ★ HOR 小6 第3日統一合利 9/9 10-2280 2440-44889 2840-44889 プレゼンテーション等 通想地数 2840-44889 2840-44889 2840-4889 2840-4889 2840-4 106101 82.8993 106102 62.8993 106103 62.8993 106104 62.8993 106105 62.8993 106104 62.8993 1日・近平建築 2日・近平建築 - ブリック評価型建築 通道・明乳編成 模試データ ■ 教室を選択してください ▼ \$7 7-98L 7-94L 87 87 87 87 87 87 87 1800 ADM 85280 3**Q·3**788 89 7-98L 10000 0000000 10000 0000000 10000 0000000 10000 0000000 10000 0000000 10000 0000000 10000 0000000 10000 0000000 4日-319333 4日-319333 GLM建築数 M33編成 7-94L \$7 7-94L 18-14230 \$7 87 87 87 87 2科か4科選択 通知検査 通知検査 \$7 \$7 \$7-9%L 1100502 8528+942 201-14世活致 2/4 200-192250 100-201-192250 200-201-192250 200-201-192250 1106562 -2/1 2/4 82899R 1 (2) 2HH A1 5 Hart 213 (2) 11 II AL 5 Non #10 BH 93.9% 1 (2) 計算 A1 5 54.0% 78.0% (2) 11 AL 5 100 00 00 00